# Hoe CMS Gedetailleerde tracering via API inschakelen

## Inhoud

Inleiding Voorwaarden Vereisten Gebruikte componenten Configureren Configureren via Postman Verifiëren Problemen oplossen

# Inleiding

Dit document beschrijft hoe u gedetailleerde overtrekken voor Cisco Meeting Server (CMS)logboeken kunt inschakelen via Application Programing Interface (API). Met deze optie, kan de huidige gedetailleerde overtrekken beschikbaar van web admin pagina, nu ook via beheer API worden geactiveerd.

## Voorwaarden

#### Vereisten

Cisco raadt kennis van de volgende onderwerpen aan:

- CMS-configuratie.
- API-configuratie.
- Postconfiguratie.

#### Gebruikte componenten

De informatie in dit document is gebaseerd op CMS versie 3.2.

De informatie in dit document is gebaseerd op de apparaten in een specifieke laboratoriumomgeving. Alle apparaten die in dit document worden beschreven, hadden een opgeschoonde (standaard)configuratie. Als uw netwerk levend is, zorg er dan voor dat u de mogelijke impact van om het even welke opdracht begrijpt.

# Configureren

Stap 1. Open CMS Graphical User Interface (GUI) en navigeer naar Configuration > API.

Stap 2. Selecteer de parameter /api/v1/systeem/timedLogging in de lijst.

#### Stap 3. Selecteer Weergeven of bewerken.

| api/v1/system/timedLogging ৰ     |   |  |  |  |
|----------------------------------|---|--|--|--|
| View or edit Table view XML view |   |  |  |  |
| Object configuration             |   |  |  |  |
| activeControl                    | 0 |  |  |  |
| activeSpeaker                    | 0 |  |  |  |
| api                              | 0 |  |  |  |
| bfcp                             | 0 |  |  |  |
| cameraControl                    | 0 |  |  |  |
| dns                              | 0 |  |  |  |
| events                           | 0 |  |  |  |
| ice                              | 0 |  |  |  |
| sip                              | 0 |  |  |  |
| tip                              | 0 |  |  |  |
| webBridge                        | 0 |  |  |  |

#### Stap 4. Wijzig de gewenste parameter en selecteer Wijzigen.

| /api/v1/system/timedLogging |   |         |           |   |  |  |
|-----------------------------|---|---------|-----------|---|--|--|
| activeControl               |   | 600     | - present | 1 |  |  |
| activeSpeaker               |   | 0       | - present |   |  |  |
| api                         |   | 0       | - present |   |  |  |
| bfcp                        | < | 600     | - present |   |  |  |
| cameraControl               |   | 0       | - present |   |  |  |
| dns                         |   | 0       | - present |   |  |  |
| events                      |   | 0       | - present |   |  |  |
| ice                         |   | 0       | - present |   |  |  |
| sip                         |   | 0       | - present |   |  |  |
| tip                         |   | 0       | - present |   |  |  |
| webBridge                   |   | 0       | - present |   |  |  |
|                             | M | odify 2 |           |   |  |  |

**Opmerking:** De **timedLogging-**parameter komt overeen met de duur van seconden waarvoor dat houtkapsubsysteem is geactiveerd. Een parameter op 0 instellen of op niets deactiveert het houtsubsysteem.

#### Configureren via Postman

Stap 1. Open de poster-configuratie en sluit deze aan op CMS.

Stap 2 . Verzend een GET verzoek naar https://CMS-IP:8443/api/v1/system/timedLogging.

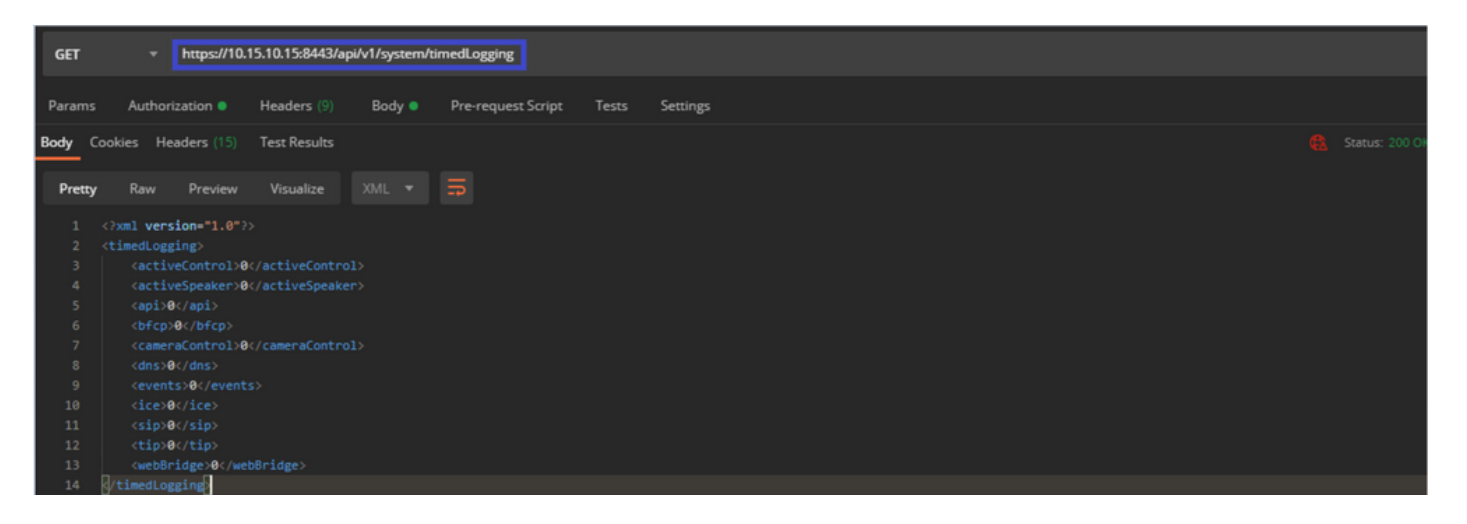

Stap 3. Identificeer de parameter die u wilt wijzigen en kopiëren van de waarde. Bijvoorbeeld **activeControl**.

Stap 4. Navigeer naar **het** tabblad **Tekst** en plak de parameter die op stap 3, **activeControl**, in de **EY-**kolom is gekopieerd.

Stap 5. Configureer de nieuwe waarde in de kolom **Waarde** en selecteer de **PUT-**methode om het verzoek naar <u>https://CMS-IP:8443/api/v1/system/timedLogging</u> te verzenden zoals in de volgende afbeelding:

| PU                                                                                  | T + https://10.15.10.15:8443/api/v1/system/timedLogging |       | Send 💌                                       | Save 🔻        |  |  |
|-------------------------------------------------------------------------------------|---------------------------------------------------------|-------|----------------------------------------------|---------------|--|--|
| Params Authorization Headers (?) Body Pre-request Script Tests Settings Cookies Cod |                                                         |       |                                              |               |  |  |
|                                                                                     | KEY                                                     | VALUE | DESCRIPTION                                  |               |  |  |
| $\checkmark$                                                                        | activeControl                                           | 600   |                                              |               |  |  |
|                                                                                     |                                                         |       |                                              |               |  |  |
|                                                                                     |                                                         |       |                                              |               |  |  |
| Body                                                                                | Cookies Headers (14) Test Results                       |       | 🍓 Status: 200 OK Time: 49 ms Size: 575 8 Sat | ve Response 👻 |  |  |

## Verifiëren

Stap 1. Navigeer naar **CMS > Logs > Gedetailleerd overtrekken** en controleer of het debug is ingeschakeld.

| Active control tracing                                                 |                                                              |                       |                       |                     |         |  |
|------------------------------------------------------------------------|--------------------------------------------------------------|-----------------------|-----------------------|---------------------|---------|--|
| Active control tracing status Enabled for 9 minutes, 55 seconds longer |                                                              |                       |                       |                     |         |  |
|                                                                        | Enable for 1 minute                                          | Enable for 10 minutes | Enable for 30 minutes | Enable for 24 hours | Disable |  |
|                                                                        |                                                              |                       |                       |                     |         |  |
| Events tracing                                                         |                                                              |                       |                       |                     |         |  |
| Events websocket tracing status                                        | Disabled                                                     |                       |                       |                     |         |  |
|                                                                        | Enable for 1 minute                                          | Enable for 10 minutes | Enable for 30 minutes | Enable for 24 hours | Disable |  |
|                                                                        |                                                              |                       |                       |                     |         |  |
| ICE tracing                                                            |                                                              |                       |                       |                     |         |  |
| ICE tracing status                                                     | Disabled                                                     |                       |                       |                     |         |  |
|                                                                        | Enable for 1 minute                                          | Enable for 10 minutes | Enable for 30 minutes | Enable for 24 hours | Disable |  |
|                                                                        |                                                              |                       |                       |                     |         |  |
| Camera control tracing                                                 |                                                              |                       |                       |                     |         |  |
| Camera control tracing status                                          | Disabled                                                     |                       |                       |                     |         |  |
|                                                                        | Enable for 1 minute                                          | Enable for 10 minutes | Enable for 30 minutes | Enable for 24 hours | Disable |  |
|                                                                        |                                                              |                       |                       |                     |         |  |
| BFCP tracing                                                           |                                                              |                       |                       |                     |         |  |
| BFCP tracing status                                                    | BFCP tracing status Enabled for 9 minutes, 55 seconds longer |                       |                       |                     |         |  |
|                                                                        | Enable for 1 minute                                          | Enable for 10 minutes | Enable for 30 minutes | Enable for 24 hours | Disable |  |

Stap 2. Zodra u de tags hebt ingeschakeld, tonen de CMS-logboeken de volgende regels:

Line 217707: Jul 3 15:01:22.811 user.info cms1 host:server: INFO : Active control tracing now enabled Line 217708: Jul 3 15:01:42.994 user.info cms1 host:server: INFO : BFCP tracing now enabled

#### Problemen oplossen

Er is momenteel geen specifieke troubleshooting-informatie beschikbaar voor deze configuratie.